## INTERACT Cheat Sheat

## Skyward

## Online Student Course Requests

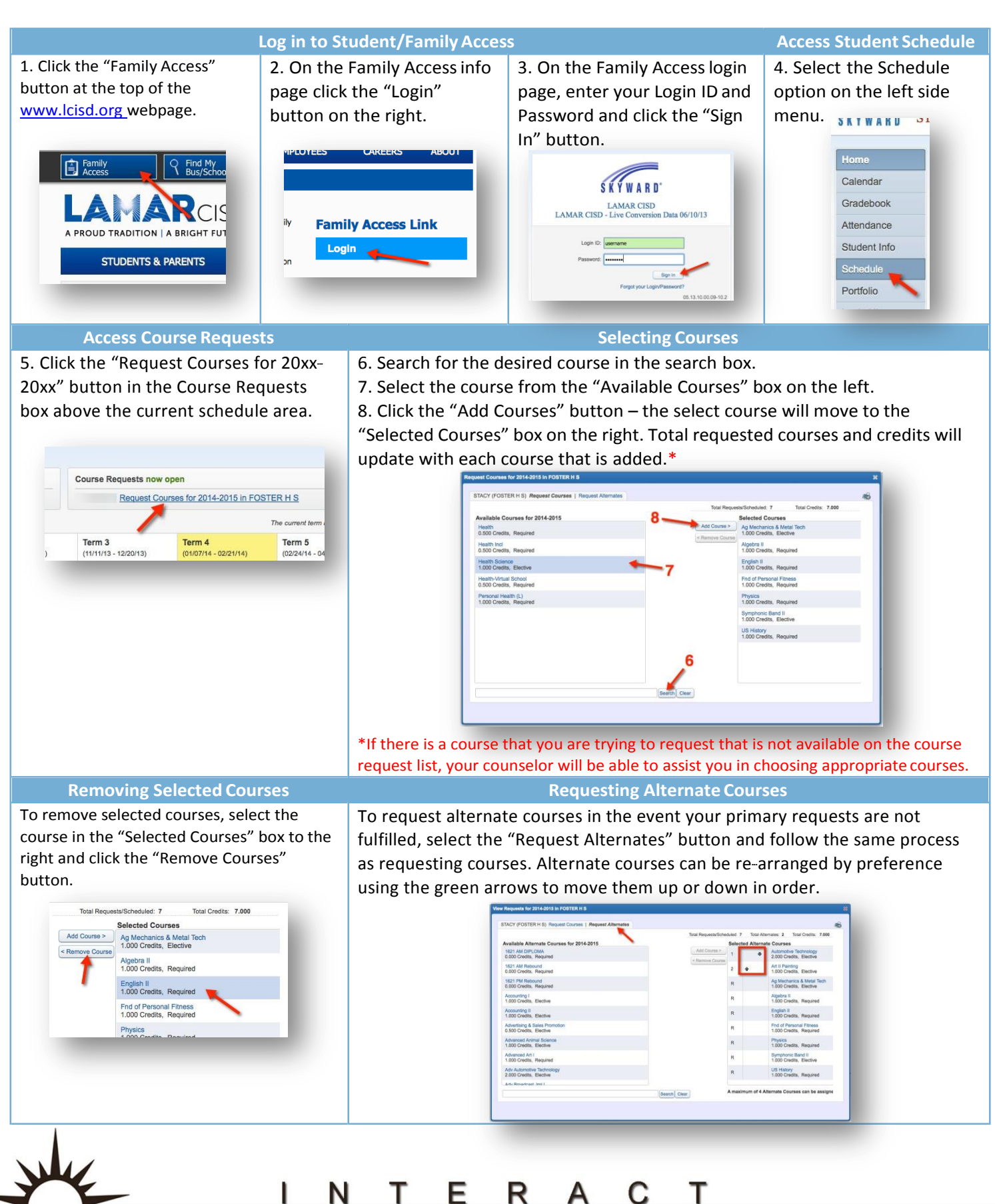

http://icafe.lcisd.org

Integrating Technology Realistically Among Classroom Teachers